## Printing From the Web

**<u>Chromebooks</u>**: Please go to File and then "Download as PDF" before printing the document.

- 1. Go to <u>www.egrps.org/webprint</u>
- 2. Login with your school username and password

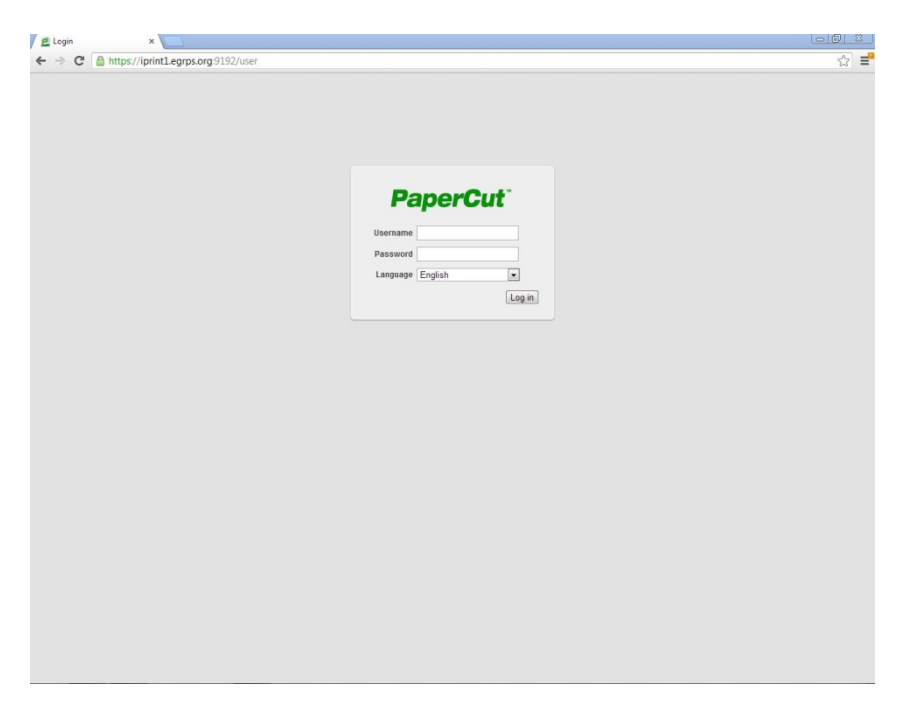

3. On the left hand side select "Web Print"

| Summary<br>tates<br>transaction History<br>Recent Print Jobs<br>Hobs Pending Release<br>Web Print<br>Log Out<br>Activity<br>Balance S384.97<br>Total print jobs 138<br>Total pages 377<br>Balance history for mcurle<br>\$400.00<br>\$350.00<br>\$250.00<br>\$250.00<br>\$100.00<br>\$100.00 | Summa                                                     |        |  |
|----------------------------------------------------------------------------------------------------|-----------------------------------------------------------|--------|--|
| Rates<br>Transaction History<br>Recent Print Jobs<br>Jobs Pending Release<br>Web Print<br>Log Out                                                                                                    |                                                           |        |  |
| Transaction History<br>Recent Print Jobs<br>Jobs Pending Release<br>Web Print<br>Log Out                                                                                                    | Username                                                  |        |  |
| Recent Print Jobs Jobs Pending Release Web Print Log Out                                                                                                    | Balance                                                   |        |  |
| Jobs Pending Release<br>Web Print<br>Log Out                                                                                                    | Total print j                                             |        |  |
| Web Print         Activity           Log Out         Balance history for mcurle           \$400.00         \$350.00           \$300.00         \$300.00           \$250.00         \$300.00           \$250.00         \$300.00           \$100.00         \$100.00           \$50.00         \$50.00                                                                                                    | Total pages                                               |        |  |
| Log Out Activity<br>Balance history for mcurle<br>\$400.00<br>\$350.00<br>\$250.00<br>\$250.00<br>\$250.00<br>\$100.00<br>\$100.00<br>\$50.00                                                                                                    |                                                           |        |  |
| Balance history for mcurle<br>\$400.00<br>\$350.00<br>\$250.00<br>\$250.00<br>\$200.00<br>\$150.00<br>\$100.00<br>\$50.00                                                                                                    | Activity                                                  |        |  |
| \$400.00<br>\$350.00<br>\$300.00<br>\$250.00<br>\$200.00<br>\$150.00<br>\$150.00<br>\$50.00                                                                                                    |                                                           | mcurle |  |
| \$350.00 -<br>\$300.00 -<br>\$250.00 -<br>\$200.00 -<br>\$150.00 -<br>\$100.00 -<br>\$50.00 -                                                                                                    | \$400.                                                    |        |  |
| \$300.00 -<br>\$250.00 -<br>\$200.00 -<br>\$150.00 -<br>\$100.00 -<br>\$50.00 -                                                                                                    | \$350.                                                    |        |  |
| \$250.00 -<br>\$200.00 -<br>\$150.00 -<br>\$100.00 -<br>\$50.00 -                                                                                                    | \$300.                                                    |        |  |
| ₩ \$200.00 -<br>₩ \$150.00 -<br>\$100.00 -<br>\$50.00 -                                                                                                    | \$ 7 E A                                                  |        |  |
| <sup>器</sup> \$150.00 -<br>\$100.00 -<br>\$50.00 -                                                                                                    | a \$250.                                                  |        |  |
| \$100.00 -<br>\$50.00 -                                                                                                    | 9 \$250.<br><u>e</u> \$200.                               |        |  |
| \$50.00 -                                                                                                    | 9,250.<br><u>ee</u> \$200.<br>83 \$150.                   |        |  |
|                                                                                                    | ی \$250.<br>اور<br>150.<br>150.<br>100.                   |        |  |
| \$0.00                                                                                                    | ی 250.<br><u>اس</u> 2200.<br>150.<br>100.<br>100.<br>100. |        |  |

## 4. Select "Submit a Job":

|                                                                                      | Web                        | Print                                                                                                    |         |                |       |      |        |  |
|--------------------------------------------------------------------------------------|----------------------------|----------------------------------------------------------------------------------------------------|---------|----------------|-------|------|--------|--|
| Summary<br>Rates<br>Transaction History<br>Recent Print Jobs<br>Jobs Pending Release | Web P<br>users v<br>Submit | Web Print is a service to enable printing for laptop, wireless and unauthenticated users without the need to install print drivers. To upload a document for printing, click Submit a Job below. |         |                |       |      |        |  |
| Web Print                                                                            |                            | Submit Time                                                                                                    | Printer | Document Name  | Pages | Cost | Status |  |
| Log Out                                                                              |                            |                                                                                                    |         | No active jobs |       |      |        |  |
|                                                                                      |                            |                                                                                                    |         |                |       |      |        |  |
|                                                                                      |                            |                                                                                                    |         |                |       |      |        |  |

5. Select a Printer (For the high school, use iprint1\hs-Imc-laser) and then click "2. Print Options and Account Selection"

|                          | 1. Printer      | 2. Options     | 3. Upload   |
|--------------------------|-----------------|----------------|-------------|
| Select a printer:        |                 |                |             |
| Quick Find:              | Find F          | rinter         |             |
| Printer Name             | Locatio         | on/Department  |             |
| ◎ iprint1\do-inst-copier |                 |                |             |
| iprint1\hs-Imc-laser     | HS LMC          |                |             |
| iprint1\ms-midilab-laser | MS Midi Lab     |                |             |
|                          |                 |                |             |
| « Back to Active Jobs    | 2. Print Option | is and Account | Selection » |

6. Select the amount of copies that you would like and click "3. Upload Document"

|           | 1. Printer | 2. Options | 3. Upload |
|-----------|------------|------------|-----------|
| Options   |            |            |           |
| Copies: 1 |            |            |           |
|           |            |            |           |
|           |            |            |           |
|           |            |            |           |
|           |            |            |           |

7. Click "Choose File" and then browse for the file to be printed. Once the file is selected, click "Upload and Complete"

|                                  |                            | 1. Printer     | 2. Options       | 3. Upload  |
|----------------------------------|----------------------------|----------------|------------------|------------|
| Select a document to upload a    | and print                  |                |                  |            |
| The following file formats are a | llowed:                    |                |                  |            |
| Application / File Type          | File Extension(s)          |                |                  |            |
| Microsoft Office Excel           | xlam, xls, xlsb, xlsm, xls | x, xltm, xltx  |                  |            |
| Microsoft Office PowerPoint      | pot, potm, potx, ppam, p   | os, ppsm, ppsx | , ppt, pptm, ppt | x          |
| Microsoft Office Word            | doc, docm, docx, dot, do   | tm, dotx       |                  |            |
| Microsoft XPS                    | xps                        |                |                  |            |
| PDF                              | pdf                        |                |                  |            |
| « 2. Print Options               |                            |                | Upload &         | Complete » |

## 8. When the Status is "Finished: Queued for Printing" pick up your document from the printer

Web Print is a service to enable printing for laptop, wireless and unauthenticated users without the need to install print drivers. To upload a document for printing, click Submit a Job below.

Submit a Job »

| Submit Time                 | Printer                  | Document<br>Name | Pages | Cost   | Status                        |
|-----------------------------|--------------------------|------------------|-------|--------|-------------------------------|
| May 28, 2013 10:47:38<br>AM | iprint1\hs-Imo-<br>laser | checklist.docx   | 1     | \$0.05 | Finished: Queued for printing |